#### HOW TO GENERATE VIRTUAL CARDS

**GENERATING VIRTUAL CARDS** 

### **©**GotSport

**Creating Virtual Cards – STEP 1** 

Log-in to your account and click the TEAM MANAGEMENT button

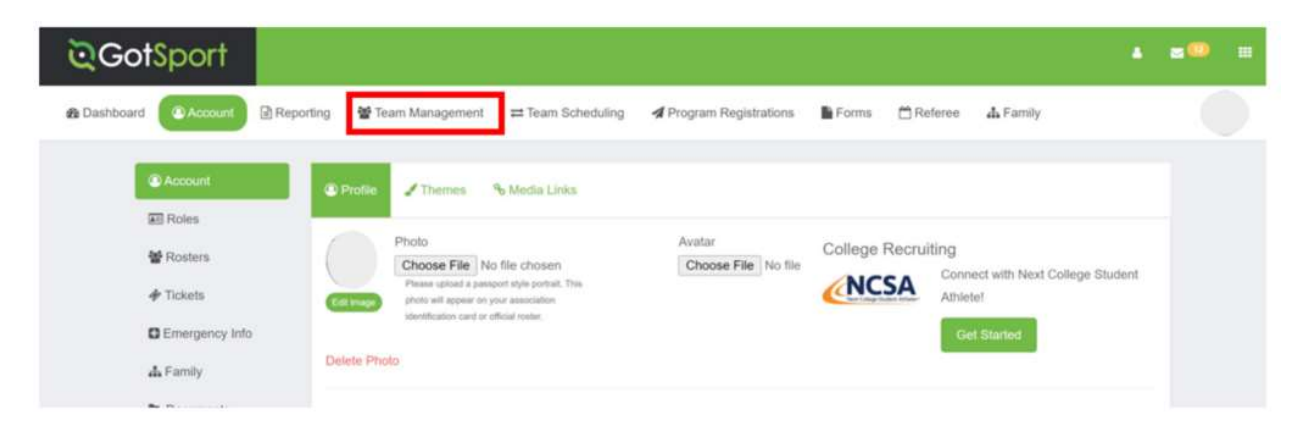

## **©**GotSport

**Creating Virtual Cards – STEP 2** 

Click on the TEAM NAME you are creating the Virtual Cards for

| ©Got\$∣     | port                   |           |         |                       |                             |                         |             |             |          | l.      | - |   |
|-------------|------------------------|-----------|---------|-----------------------|-----------------------------|-------------------------|-------------|-------------|----------|---------|---|---|
| 8 Dashboard | Account                | Reporting | •       | 🕈 Team M              | anagement = Team Scheduling | A Program Registrations | Forms       | 🛱 Referee   | 🛦 Family |         |   | ) |
|             | Teams<br>Registrations |           | Tean    | ns                    |                             |                         |             |             |          |         |   |   |
| =           | Matches                |           | Display | ying all 4 to<br>Name | ûrns                        | Coac                    | h           | Level       | Age      | Gender  |   |   |
|             |                        |           |         | STING                 | Sting 04G Royal Wilson      | Wilso                   | in, Michael | Competitive | 418      | Female  |   |   |
|             |                        |           |         | STING                 | Sting 04G Wilson            | Wilso                   | in, Michael | Competitive | -1118    | Fernale |   |   |
|             |                        |           |         | S                     | Sting 07G Wilson            | Wilso                   | in, Michael | Inactive    | U15      | Female  |   |   |
|             |                        |           | D       |                       | Sting Wilson Test Team      | Wilso                   | in, Michael | Competitive | UTS.     | Female  |   |   |

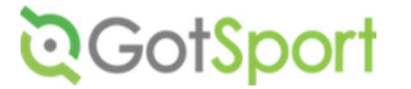

**Creating Virtual Cards – STEP 3** 

Click the <u>ROSTERS TAB</u> that appears once you have selected the Team Name (*Step 2 above*)

| Sting 04G V | ×                              |                                          |             |  |
|-------------|--------------------------------|------------------------------------------|-------------|--|
| 👹 Team      | Rosters                        | Team Registrations                       | I Messages  |  |
| STING       | Sting 04G Wi<br>Birthday Range | Ison U18 Female<br>: 01/01/04 - 12/31/04 | Competitive |  |

## **Q**GotSport

**Creating Virtual Cards – STEP 4** 

GotSport will generate your Player Pool. You will need to click the <u>DROP-DOWN</u> button to SELECT THE TOURNAMENT NAME you are participating in and the click on <u>SEARCH</u>

| Sting 04G Wilson                   | ×                                |
|------------------------------------|----------------------------------|
| Team Rosters                       | Team Registrations Team Messages |
| Select Event Roster<br>Player Pool | Search                           |
| Players Coaches                    | Managers Documents and IDs       |

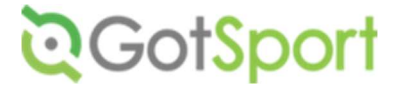

**Creating Virtual Cards – STEP 5** 

Click on DOCUMENTS & IDs

| 🖀 Team         | Rosters        | Team Registrations      | Messages   |                   |                     |        |
|----------------|----------------|-------------------------|------------|-------------------|---------------------|--------|
| Select Event F | Roster         |                         |            |                   |                     |        |
| Round Roo      | k Open 2021    |                         | ✓ Search   |                   |                     |        |
| Application    | on Informatio  | n                       |            |                   |                     |        |
|                | Event<br>Group | Round Rock Open 2021    |            |                   |                     |        |
|                | Club Name      | Sting Soccer Club       |            |                   |                     |        |
| Tear           | n Association  | Sting 043 Missin        |            |                   |                     |        |
| Roster         | Source Event   | Round Rock Open 2021    |            |                   |                     |        |
|                |                |                         |            |                   |                     |        |
| Players        | Coaches        | Managers Documen        | ts and IDs |                   |                     |        |
| Add Gues       | t Player       | Add Player Add Club Pas | is Player  | Clone roster from | Current Team Roster | Submit |
|                |                |                         |            |                   |                     |        |

# **Q**GotSport

### **Creating Virtual Cards – STEP 6**

Click the <u>VIRTUAL CARDS</u> button and your Event / Tournament Cards should appear

| Players Coaches Managers | Documents and IDs |              |                 |    |
|--------------------------|-------------------|--------------|-----------------|----|
| Affiliation              |                   |              |                 | I. |
| ESI ID Cards             |                   | B Roster PDF | 0 Virtual Cards |    |